## ROS Build instructions for Ubuntu 18.04

Author: Andrew Stovell

email: stoah002@mymail.unisa.edu.au

1. Update the package lists in the Application Package Manager and upgrade the existing packages.

sudo apt update sudo apt upgrade -y

2. Create the required compilation directory structure in your home/USER directory

```
cd ~/../home/USER
mkdir catkin_ws
cd catkin_ws
mkdir src
cd src
```

3. Clone the required unitree repositories

```
git clone https://github.com/unitreerobotics/unitree_ros.git
git clone https://github.com/unitreerobotics/unitree_legged_sdk.git
git clone https://github.com/unitreerobotics/unitree_ros_to_real.git
```

4. Revert packages to the required versions

```
# unitree_legged_sdk v3.4.2
cd unitree_legged_sdk
git checkout b5d6db22d08de59b0d1da835b40559b073fce415
cd ..
# unitree_ros_to_real v3.4.0
cd unitree_ros_to_real
git checkout 3c0fe3c97d048464869074c9071999773133841
cd..
# unitree_ros (Most recent at time)
cd unitree_ros
git checkout 2e8877329ccb3b5b24d71f04f8ee9df68b3372e9
cd ..
cd ..
```

5. Install the required dependencies as per unitree\_ros readme.md

```
sudo apt install curl
sudo sh -c 'echo "deb http://packages.ros.org/ros/ubuntu $(lsb_release -sc)
main" > /etc/apt/sources.list.d/ros-latest.list'
curl -s https://raw.githubusercontent.com/ros/rosdistro/master/ros.asc |
sudo apt-key add -
sudo apt-key add -
sudo apt update
sudo apt-get install ros-melodic-controller-interface
ros-melodic-gazebo-ros-control ros-melodic-joint-state-controller
ros-melodic-effort-controllers ros-melodic-joint-trajectory-controller
sudo apt-get install ros-melodic-desktop-full
sudo apt intall liblcm-dev
```

6. Update Mesa which handles OpenGL, which is used by Gazebo

```
sudo add-apt-repository ppa:kisak/kisak-mesa -y
sudo add-apt-repository ppa:oibaf/graphics-drivers -y
sudo apt-get update
sudo apt -y install mesa-utils
sudo apt -y install libegl-mesa0
```

7. Update paths in package files

Change the include path of unitree\_ros\_to\_real/unitree\_legged\_real/CMakeLists.txt of following lines to your current path of unitree\_legged\_sdk

cd unitree\_ros\_to\_real/unitree\_legged\_real
nano CMakeLists.txt

For example, if using the suggested directory layout: include\_directories(/home/\$ENV{USER}/catkin\_ws/src/unitree\_legged\_sdk/include) link\_directories(/home/\$ENV{USER}/catkin\_ws/src/unitree\_legged\_sdk/lib) ... add\_executable(lcm\_server /home/\$ENV{USER}/catkin\_ws/src/unitree\_legged\_sdk/examples/lcm\_server.cpp)

## CTRL+X to save and exit

Change the URI of the world file as per unitree\_ros Readme

cd ~/../home/USER/catkin\_ws/src/unitree\_ros/unitree\_gazebo/worlds
nano stairs.world

Now change the URI (Toward bottom of document) to your systems path
<uri>model:///home/USER/catkin\_ws/src/unitree\_ros/unitree\_gazebo/worlds/building\_edit
or\_models/stairs</uri>

## CTRL+X to save and exit

8. Build the packages

The first command sets up the catkin workspace (Catkin is included in the previously installed ROS packages)

```
cd ~/../home/USER/catkin_ws
source /opt/ros/melodic/setup.bash
cd catkin_ws
catkin_make
```

9. Launch Ros and Gazebo

```
source ~/../home/USER/catkin_ws/devel/setup.bash
roslaunch unitree_gazebo normal.launch rname:=go1 wname:=stairs
```